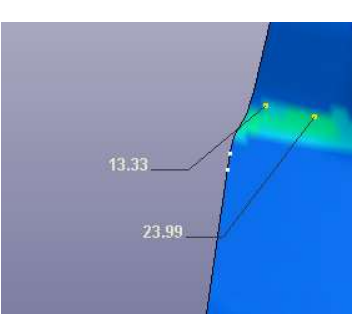

StepbyStep for LS-PrePost label value function in Post processor:

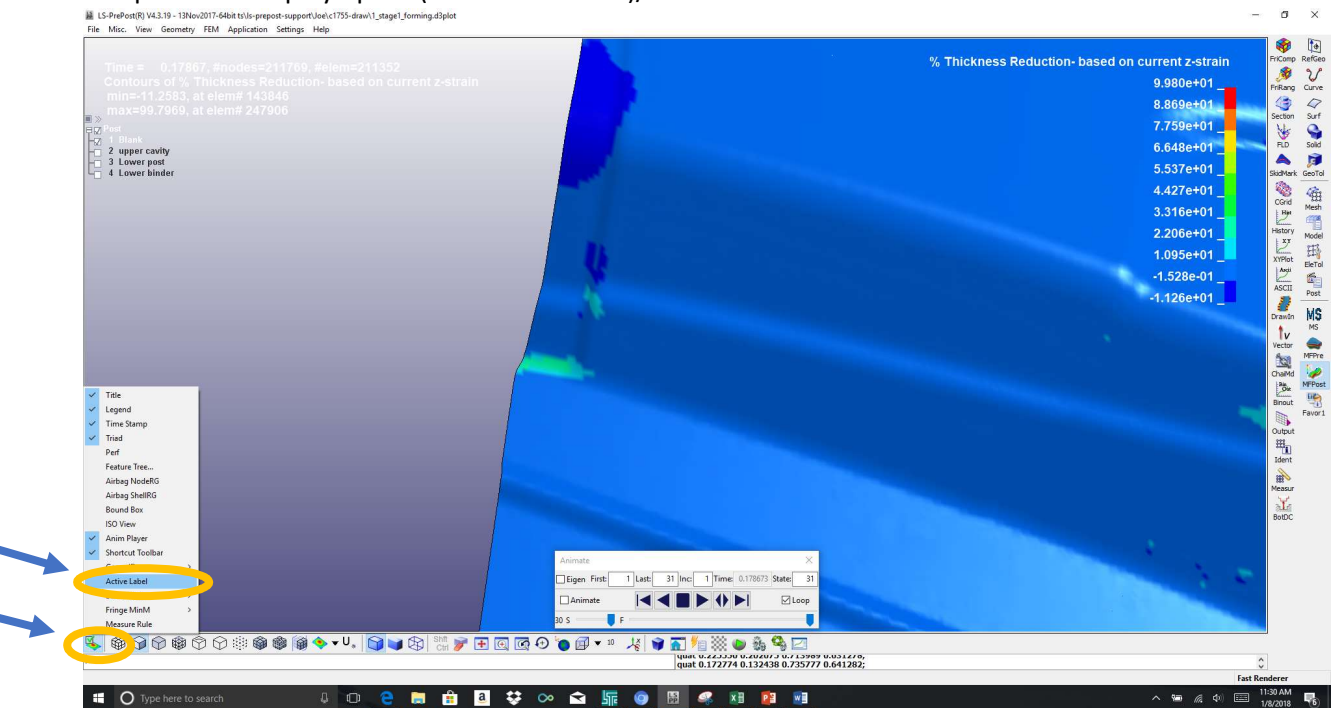

## Step 1: Goto display option(lower left corner)/active label

2

1

Step2: pick on the "L" on the screen, go to the active label pop window, select "trace node", and select "close" button.

| Active Label      Active Label   Stop   Clear Show   Oldete   Trace Clore Enable Dragging Close                                                                                                    |                                                                                                    |                                                                                                    |                                                                                                    |
|----------------------------------------------------------------------------------------------------|----------------------------------------------------------------------------------------------------|----------------------------------------------------------------------------------------------------|----------------------------------------------------------------------------------------------------|
| Active Label<br>Stop Clear Show<br>Close<br>Close<br>Close<br>Close<br>Close                                                                                                    | Time = 0.17867, #nodes=211769, #elem=211352<br>Contours of % Thickness Reduction- based on cu                                                                                                    | rrent z-strain                                                                                                    | % Thickness Reduction- based on current z-strain 9,980e+01                                                                                                    |
| Active Label<br>Trace Node<br>Trace Elem<br>Trace Curve<br>Close<br>Close<br>Close                                                                                                    | min=-11.2583, at elem# 143846<br>max=99.7969, at elem# 247906                                                                                                    |                                                                                                    | 8.869e+01                                                                                                    |
| A starter<br>A starter<br>A starter | ∎ ≫<br>⊟Z Post<br>HZ I Blank                                                                                                    |                                                                                                    | 7.759e+01                                                                                                    |
| A derversje<br>2 deversje<br>2 deversje<br>2 deversje<br>4 derversje<br>4 derver                                                       | 2 upper cavity     3 Lower post     4 Lower binder                                                                                                    | and the second second se | 5.537e+01                                                                                                    |
| Active Label<br>Trace Elem<br>Trace Elem<br>Trace Curve<br>Configuration<br>Font Size 3 Font Color Set All<br>Line 1 Line Color Set All<br>Close                                                                                                    |                                                                                                    |                                                                                                    | 4.427e+01                                                                                                    |
| Active Label<br>Trace Elem<br>Trace Elem                                                                                                    |                                                                                                    |                                                                                                    | 3.316e+01                                                                                                    |
| Active Label<br>Trace Elem<br>Trace Elem<br>Trac                             |                                                                                                    |                                                                                                    | 1.095e+01                                                                                                    |
| Active Label<br>Trace Elem<br>Trace Elem<br>Trace Elem<br>Trace Elem<br>Trace Lobel<br>Trace Elem<br>Trace Lobel<br>Trace Lobel<br>Trace Lob                                                       |                                                                                                    | Stop Clear Show                                                                                                    | -1.528e-01                                                                                                    |
| Active Label<br>Trace Node<br>Trace Elem<br>Trace Configuration<br>Font Size 3 Font Color Set All<br>Line 1 Line Color Set All<br>Close                                                                                                    |                                                                                                    | 2 O Delete                                                                                                    | -1.126e+01                                                                                                    |
| Active Label<br>Trace Node<br>Trace Curve<br>Configuration<br>Font Size 3 Font Color Set All<br>Line 1 Line Color Set All<br>Close                                                                                                    |                                                                                                    | Configuration                                                                                                    | teres and the second second second second second second second second second second second second second second                                                                                                    |
| Active Label<br>Trace Node<br>Trace Elem<br>Trace Curve<br>Configuration<br>Font Size 3 Font Color Set All<br>Line 1 Line Color Set All<br>Close                                                                                                    |                                                                                                    | Font Size 3 V Font Color Set All<br>Line 1 V Line Color Set All                                                                                                    |                                                                                                    |
| Image: Close                                                                                                    |                                                                                                    | ☐ Enable Dragging                                                                                                    | Bino Bino Bino Bino Bino Bino Bino Bino                                                                                                    |
| Active Label<br>Trace Node<br>Trace Elem<br>Trace Curve<br>Configuration<br>Font Size 3 Font Color Set All<br>Line 1 Line Color Set All<br>Close                                                                                                    |                                                                                                    | Close                                                                                                    |                                                                                                    |
| Active Label<br>Trace Node<br>Trace Elem<br>Trace Curve<br>Configuration<br>Font Size 3 Font Color Set All<br>Line 1 Line Color Set All<br>Close                                                                                                    |                                                                                                    |                                                                                                    | Hand State State                                                                                                    |
| Active Label<br>Trace Node<br>Trace Clarr<br>Configuration<br>Font Size 3 Font Color Set All<br>Line 1 Line Color Set All<br>Close                                                                                                    |                                                                                                    |                                                                                                    | Here and the second second secon |
| Active Label<br>Trace Node<br>Trace Curve<br>Configuration<br>Font Size 3 Font Color Set All<br>Line 1 Line Color Set All<br>Close                                                                                                    |                                                                                                    |                                                                                                    | all Bott                                                                                                    |
| Active Label<br>Trace Node<br>Configuration<br>Font Size 3 Font Color Set All<br>Line 1 Line Color Set All<br>Close                                                                                                    |                                                                                                    |                                                                                                    |                                                                                                    |
| Active Label<br>Trace Node<br>Trace Elem<br>Trace Curve<br>Configuration<br>Font Size 3 Font Color Set All<br>Line 1 Line Color Set All<br>Close                                                                                                    | z                                                                                                    | Animate                                                                                                    | ×<br>31                                                                                                    |
| Active Label<br>Trace Node<br>Configuration<br>Font Size 3 V Font Color Set All<br>Line 1 V Line Color Set All<br>Close                                                                                                    |                                                                                                    |                                                                                                    | 90                                                                                                    |
| Output were to search     Output were to search     Output were to search     Active Label     Active Label     O lefte   Trace Node   O Trace Elem     Trace Curve     Configuration   Font Size   Image: Second Second Sec                                                                                                    |                                                                                                    |                                                                                                    |                                                                                                    |
| Active Label Active Label Clear Font Size S Font Color Set All Line Close Clos                                                                                                    | >                                                                                                    | activelabel start                                                                                                    | 0                                                                                                    |
| Active Label X<br>Stop Clear Show<br>Add Delete<br>Trace Node<br>Trace Curve<br>Configuration<br>Font Size 3 Font Color Set All<br>Line 1 Line Color Set All<br>Close                                                                                                    | O Type here to search                                                                                                    | 📄 🔒 😫 💝 🗠 🕿 🌆 🌚 📓 🦛 📧 👰                                                                                                    | hart Kenderer<br>11:31 A<br>へ 細 成 句) 団 11:31 A<br>1/8/01                                                                                                    |
| Active Label X<br>Stop Clear Show<br>Add Delete<br>Trace Node Trace Elem<br>Trace Curve<br>Configuration<br>Font Size 3 Font Color Set All<br>Line 1 Line Color Set All<br>Close                                                                                                    |                                                                                                    |                                                                                                    |                                                                                                    |
| Stop Clear     O     Add   O   Delete   O   Trace Node   O   Trace Curve     Configuration   Font Size   Image: State of the state of the state of the                                                                                                    |                                                                                                    |                                                                                                    |                                                                                                    |
| Stop Clear     Add   O   Delete   O   Trace Node   O   Trace Curve     Configuration   Font Size   Image: Stop   Font Color   Set All   Line   Image: Stop   Close     Close                                                                                                    | Active Label                                                                                                    | ×                                                                                                    |                                                                                                    |
| Add   Trace Node   Trace Curve     Configuration   Font Size   Year   Font Size   Year   Ime   Ime <tr< td=""><td>Active Label</td><td>×</td><td></td></tr<>                                                                                                    | Active Label                                                                                                    | ×                                                                                                    |                                                                                                    |
| Add   Trace Node   Trace Curve     Configuration   Font Size   Image: Set All   Line   Image: Line Color   Set All   Image: Close     Close                                                                                                    | Active Label                                                                                                    | ×<br>⊡ Show                                                                                                    |                                                                                                    |
| Trace Node   Trace Curve   Configuration   Font Size   Image: Set All   Line   Image: Line Color   Set All   Image: Close                                                                                                    | Active Label Stop Clea                                                                                                    | r 🗹 Show                                                                                                    |                                                                                                    |
| O Trace Curve       Configuration       Font Size       3       ✓       Font Color       Set All       Line       1       Line Color       Set All       ✓       Enable Dragging                                                                                                    | Active Label Stop Clea                                                                                                    | r ⊠ Show                                                                                                    |                                                                                                    |
| Configuration<br>Font Size 3 V Font Color Set All<br>Line 1 V Line Color Set All<br>Close                                                                                                    | Active Label Stop Clea Add OTrace Node O                                                                                                    | r ☑ Show<br>Delete<br>Trace Elem                                                                                                    |                                                                                                    |
| Configuration Font Size 3 V Font Color Set All Line 1 V Line Color Set All Close Close                                                                                                    | Active Label<br>Stop Clea                                                                                                    | r Show<br>Delete<br>Trace Elem                                                                                                    |                                                                                                    |
| Font Size 3   Font Color Set All   Line 1   Line Color Set All   Enable Dragging                                                                                                    | Active Label<br>Stop Clea<br>Add<br>Trace Node                                                                                                    | r Show<br>Delete<br>Trace Elem                                                                                                    |                                                                                                    |
| Font Size     3     Font Color     Set All       Line     1     Line Color     Set All       Image: Set All     Image: Set All     Set All       Image: Set All     Image: Set All     Set All <t< td=""><td>Active Label<br/>Stop Clea<br/>Add<br/>Trace Node<br/>Trace Curve<br/>Configuration</td><td>r Show<br/>Delete<br/>Trace Elem</td><td></td></t<>                                                                                                    | Active Label<br>Stop Clea<br>Add<br>Trace Node<br>Trace Curve<br>Configuration                                                                                                    | r Show<br>Delete<br>Trace Elem                                                                                                    |                                                                                                    |
| Line 1 V Line Color Set All  Enable Dragging  Close                                                                                                    | Active Label<br>Stop Clea<br>Add<br>Trace Node<br>Trace Curve<br>Configuration                                                                                                    | r ☑ Show<br>Delete<br>Trace Elem                                                                                                    |                                                                                                    |
| Line 1 V Line Color Set All  Enable Dragging  Close                                                                                                    | Active Label<br>Stop Clea<br>Add<br>Trace Node<br>Trace Curve<br>Configuration<br>Font Size 3 V Font Co                                                                                                    | r Show<br>Delete<br>Trace Elem                                                                                                    |                                                                                                    |
| Enable Dragging                                                                                                    | Active Label<br>Stop Clea<br>Add O<br>Trace Node O<br>Trace Curve<br>Configuration<br>Font Size 3 V Font Co                                                                                                    | r Show<br>Delete<br>Trace Elem                                                                                                    |                                                                                                    |
| Close                                                                                                    | Active Label<br>Stop Clea<br>Add O<br>Trace Node O<br>Trace Curve<br>Configuration<br>Font Size 3 V Font Co<br>Line 1 V Line Co                                                                                                    | r Show<br>Delete<br>Trace Elem                                                                                                    |                                                                                                    |
| Close                                                                                                    | Active Label<br>Stop Clea<br>Add O<br>Trace Node O<br>Trace Curve<br>Configuration<br>Font Size 3 Font Co<br>Line 1 Line Co                                                                                                    | r Show<br>Delete<br>Trace Elem                                                                                                    |                                                                                                    |
| Close                                                                                                    | Active Label          Stop       Clea         Add       O         Trace Node       O         Trace Curve       O         Configuration       Font Size         Font Size       Image: Source         Line       Image: Source         Image: Source       Image: Source                                                     | r Show<br>Delete<br>Trace Elem                                                                                                    |                                                                                                    |
| Close                                                                                                    | Active Label<br>Stop Clea<br>Add O<br>Trace Node O<br>Trace Curve<br>Configuration<br>Font Size 3 Font Co<br>Line 1 Line Co<br>Enable Dragging                                                                                                    | ×<br>Delete<br>Trace Elem<br>Ior Set All<br>or Set All                                                                                                    |                                                                                                    |
|                                                                                                    | Active Label          Stop       Clea         Add       O         Trace Node       O         Trace Curve       O         Configuration       Font Size         Font Size       Image: Configuration         Line       Image: Configuration         Line       Image: Configuration         Line       Image: Configuration | ×<br>Pelete<br>Trace Elem<br>Ior Set All<br>or Set All                                                                                                    |                                                                                                    |
|                                                                                                    | Active Label          Stop       Clea         Add       O         Trace Node       O         Trace Curve       O         Configuration       Font Size         Font Size       I       Line Col         Line       I       Line Col         Image: Close       Close       Close                                            | x<br>P<br>Delete<br>Trace Elem<br>Ior Set All<br>or Set All                                                                                                    |                                                                                                    |

Step3: Pick on the nodes on the model that you like to display the value. Label can be drag and move around.

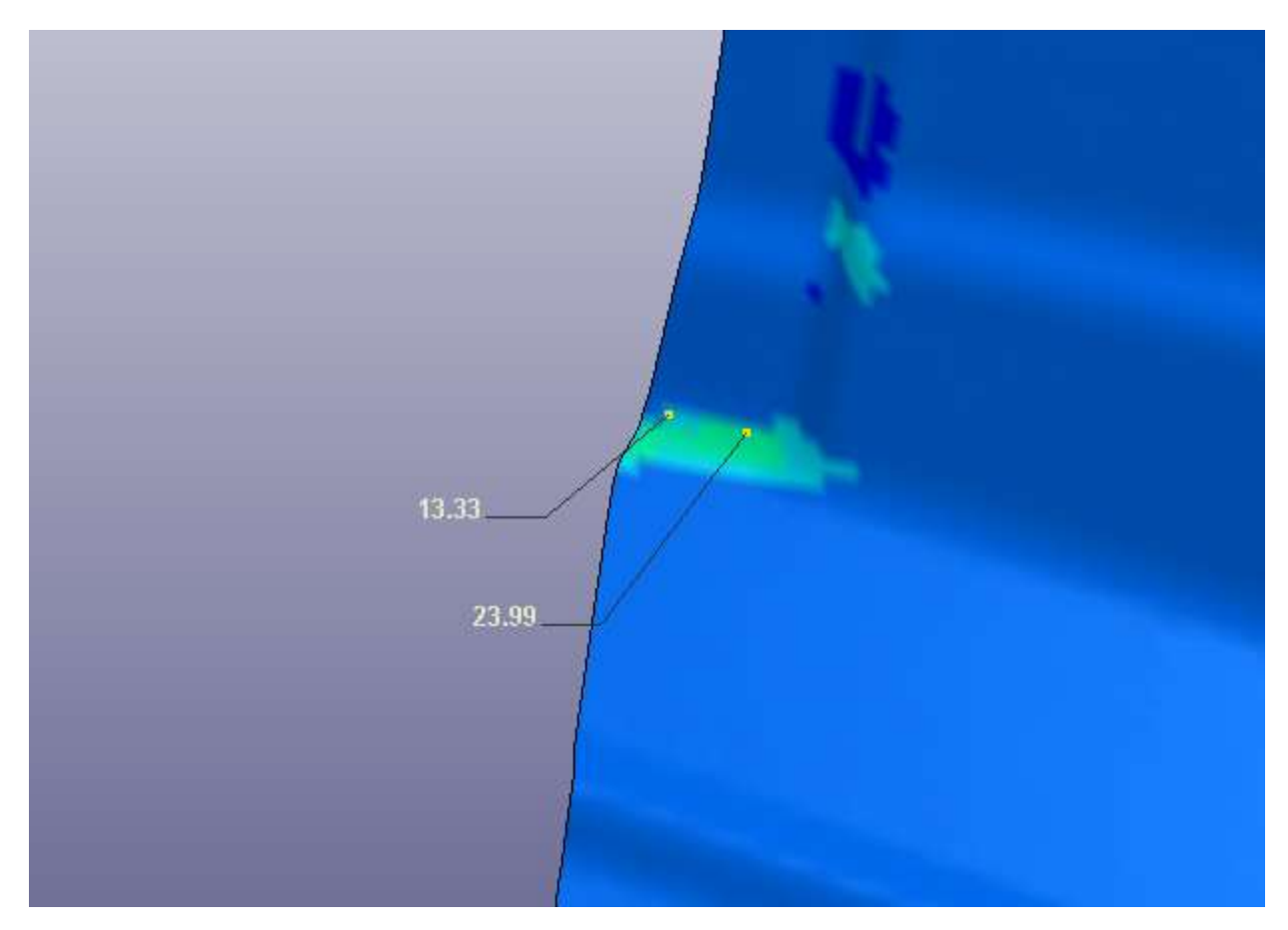

Other information regarding this function.

You can change the text Font, line etc in the active label popup window:

| Add                |              | O Delet    | e       |
|--------------------|--------------|------------|---------|
| Trace N<br>Trace C | lode<br>urve |            | : Elem  |
| Configur           | ation        |            |         |
| ont Size           | 3 ~          | Font Color | Set All |
|                    | 1 ~          | Line Color | Set All |

Notice the "trace Curve" option, this function can help you **develop trimlines.** 

Two other settings you might find very useful

1. Set the value in floating numbers, not in scientific numbers: go to the pull down menu in the Main LS-Prepost window, Settings/configuration

| Configuration Settings |                       |                      |               |              |                       | ×          |
|------------------------|-----------------------|----------------------|---------------|--------------|-----------------------|------------|
| Environment            | Edge line width:      | 1 ~                  |               |              |                       | ÷          |
| Color                  | Mesh line width:      | 1 ~                  |               |              |                       |            |
| Lighting               | XY curve width:       | 1 ~                  |               |              |                       |            |
| General                | Coord_angular_system: | radian 🗸             |               |              |                       |            |
| Size<br>Shell/Beam     | Outlining:            | edge 🗸 🗸             |               |              |                       |            |
| Geometry               | Output file ending:   | LF ~                 |               |              |                       |            |
| Application            | Make "Pick Center" in | dependent of "Auto ( | Center"       |              |                       |            |
|                        | ⊡<br>⊡ Highlight      | Xyplot_legend        |               |              |                       |            |
|                        | Record_orient         | Show label           | Double legend |              |                       |            |
|                        | Output_prin_direction | n 📃 Mesh and Outlin  | e             |              |                       |            |
|                        | Identify Value        |                      | <             |              |                       |            |
|                        | Exp format Geo        | cimal digits: 2      |               |              |                       |            |
|                        |                       |                      |               |              |                       |            |
|                        | Title font size: 4    | ~                    |               |              |                       |            |
|                        |                       |                      |               |              |                       |            |
|                        |                       |                      |               |              |                       |            |
|                        |                       |                      |               |              |                       |            |
|                        |                       |                      |               |              |                       |            |
|                        |                       |                      |               |              |                       |            |
|                        |                       |                      |               |              |                       |            |
|                        | ( L                   |                      |               | Write Config | Cancel                | Ok         |
|                        |                       |                      |               |              | - and a second second | Convertier |

2. Turn off the node ID when label the contour value: goto MFPost/Ident Check off No ID:

| Identify           | ×              |
|--------------------|----------------|
| ● Node (           | Element        |
| O Part (           | ) Particle     |
|                    | ) Composite    |
| ◯ Shell ◯ SP       | H 💮 Iner.      |
| 🔾 Solid 🛛 Ma       | ss 📀 Nurbs     |
| O Beam O Dis       | sc. 🛛 🔿 Tshell |
| 🔘 Seat, 🔘 Dis      | cSph. ( ) AnyE |
| xyz coord          | Node           |
| Show Results       | No ID          |
| Elem Dir           | Mat Dir        |
| Fiber Dir          | Write MatAxes  |
| AirbagRG           | Show Popup     |
| Echo               | Part Name      |
| intpt 1            |                |
| intpt 2            |                |
| arcpe 5            | 11 S           |
| Total identified n | odes: 0        |
| Total identified e | lems: 0        |
| Total identified p | arts: 0        |
| Total identified p | articles: 0    |
| Total identified C | NRBs: 0        |
| Clear Node         | Clear Part     |
| Clear Elem         | Clear CNRB     |
| Clear All          | Locate Elem    |
| D                  | one            |
|                    |                |